Для работы в РМИС (АЦК-Госзаказ) рекомендуется использовать браузеры Яндекс браузер и Chromium GOST

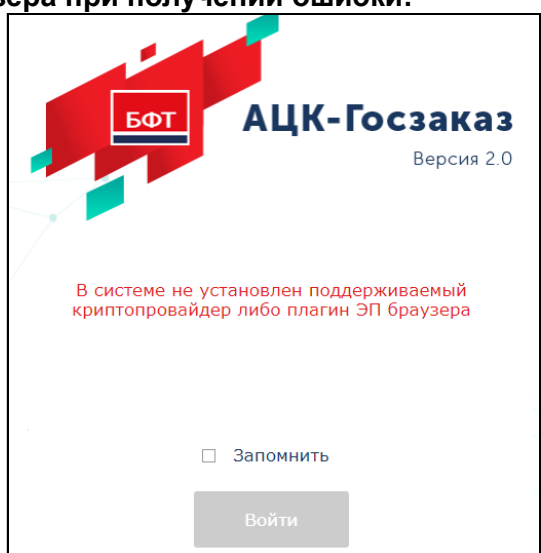

Порядок настройки браузера при получении ошибки:

1) Проверить наличие активного Сервиса ЭП АЦК: версии 1.0.4.4

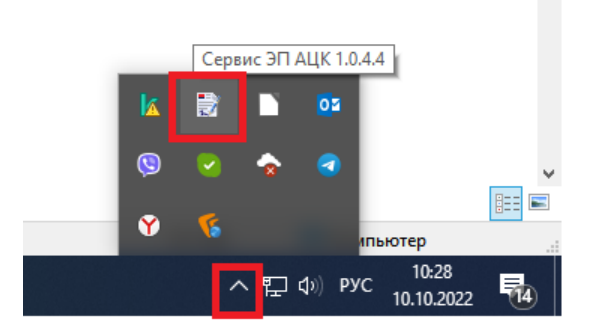

Если значок присутствует, то переходите к выполнению следующих пунктов. Если значок отсутствует, перезагрузите компьютер.

Если после перезагрузки значок не появился, то необходимо скачать файл сервиса ЭП по ссылке <u>https://gz.admtyumen.ru/static/File/Distrib/AZK/Service\_EP\_AZK.zip</u> и установить его

## 2) В адресной строке браузера ввести текст:

chrome://flags/#block-insecure-private-network-requests

напротив выделенного параметра выбрать значение Disabled (выключено)

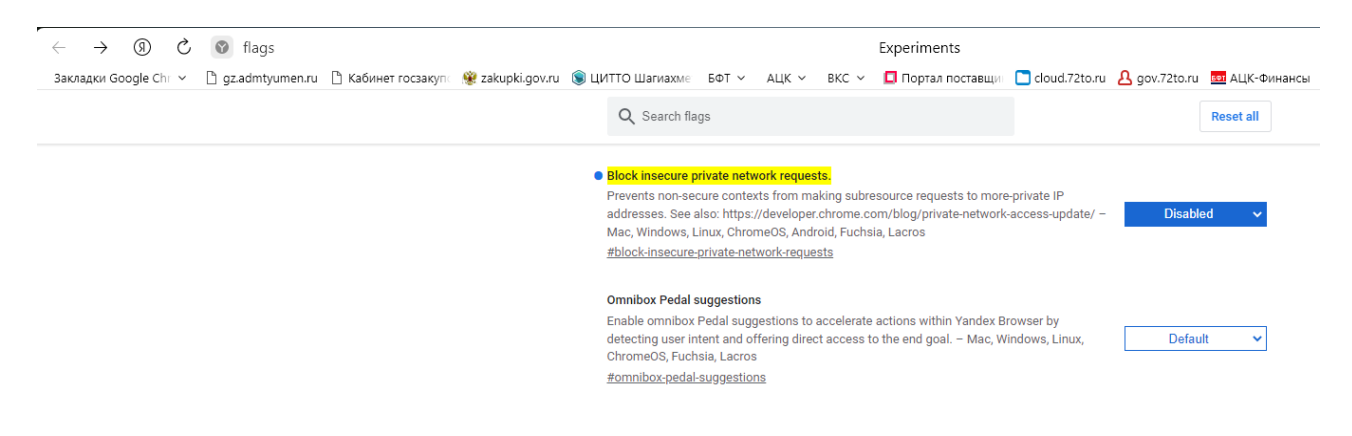

## 3) В адресной строке браузера ввести текст: chrome://flags/#allow-insecure-localhost

напротив выделенного параметра выбрать значение Enabled (включено)

Relaunch

|                          | Q Search flags                                                                                                    | F        | Reset all |
|--------------------------|----------------------------------------------------------------------------------------------------|----------|-----------|
|                          | <ul> <li>Allow invalid certificates for resources loaded from localhost.</li> <li>Allows requests to localhost over HTTPS even when an invalid certificate is presented. –<br/>Mac, Windows, Linux, ChromeOS, Android, Fuchsia, Lacros<br/>#allow-insecure-localhost</li> </ul>                                                                                                    | Enabled  | ~         |
|                          | Bypass user engagement checks<br>Bypasses user engagement checks for displaying app banners, such as requiring that users<br>have visited the site before and that the banner hasn't been shown recently. This allows<br>developers to test that other eligibility requirements for showing app banners, such as<br>having a manifest, are met. – Mac, Windows, Linux, ChromeOS, Android, Fuchsia, Lacros<br>#bypass-app-banner-engagement-checks | Disabled | ~         |
| жать внизу экрана кнопку | Relaunch                                                                                                    |          |           |

## 4) Открыть в браузере страницу по адресу https://localhost:50004/

Если вы получите вот такое сообщение об ошибке:

| e de la compañía de la compañía de | Невозможно установить безопасное соединение                                                                                                    |  |  |  |
|----------------------------------------------------------------------------------------------------|----------------------------------------------------------------------------------------------------|--|--|--|
|                                                                                                    | Злоумышленники могут пытаться похитить ваши данные с сайта <b>localhost</b> (например, пароли, сообщения или номера банковских карт). Подробнее |  |  |  |
|                                                                                                    | net::ERR_CERT_AUTHORITY_INVALID                                                                                                    |  |  |  |
|                                                                                                    | Назад Подробности 🔻                                                                                                    |  |  |  |
|                                                                                                    |                                                                                                    |  |  |  |

то, необходимо нажать кнопку «Подробности», затем «Сделать исключение для этого сайта»

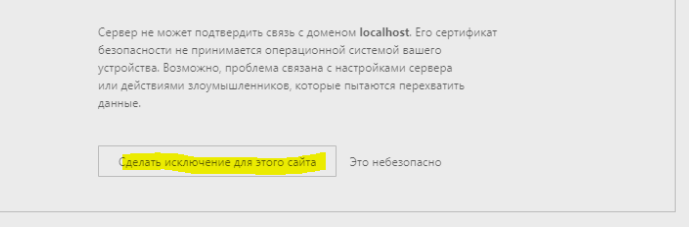

Нажмите кнопку «Перезагрузить», получите сообщение:

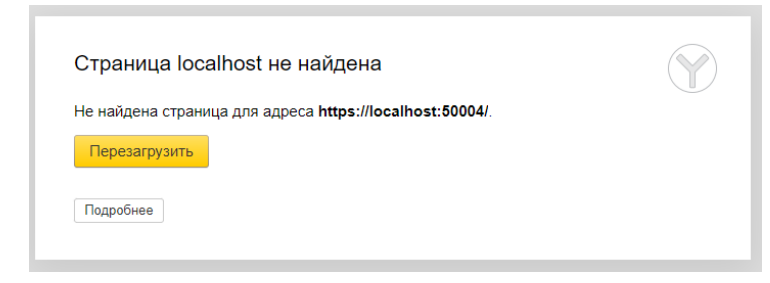

Закройте данную страницу и выполните вход в РМИС